# 强基计划报名系统考生端指引

#### 一、考生登录

打开浏览器(建议使用最新版 Chrome、Edge 浏览器),在地址 栏输入 <u>https://bm.chsi.com.cn/jcxkzs/sch/10611</u>,登录重庆大学强基计 划报名系统。

| 重庆大学强基计划报名系统                        | 报名首页                                | 公告通知 |  |  |  |  |  |  |
|-------------------------------------|-------------------------------------|------|--|--|--|--|--|--|
|                                     |                                     |      |  |  |  |  |  |  |
| ┃报名时间                               |                                     |      |  |  |  |  |  |  |
| 2024-04-10 00:00 至 2024-05-01 00:00 | 2024-04-10 00:00 至 2024-05-01 00:00 |      |  |  |  |  |  |  |
| 招生简章                                |                                     |      |  |  |  |  |  |  |
| 青広十世2024左翌甘江制切开结会                   |                                     |      |  |  |  |  |  |  |

在"报名首页"中可以查看"报名时间"和学校强基计划招生简章,在"公告通知"中可以查看到学校强基计划报名测试的相关通知,请考生及时关注。

【备注】现阶段点开"公告通知"可以查看到"重庆大学 2024 年强基计划体育科目测试实施细则"等,后续有关入围、测试、录取 等的相关信息,会陆续上传到这里,提醒考生及时查看。

二、登录/注册

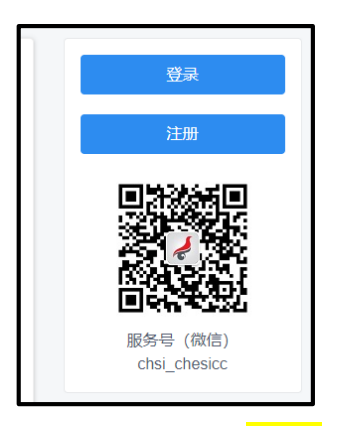

进入报名系统后,新用户需点击"<mark>注册</mark>"。

【备注】该报名系统注册的学生信息与各省招办高考报名系统关 联,请考生注册时每项<u>务必</u>正确、准确填写,否则系统无法调用考生 的高考报名信息和后期高考成绩,会导致<u>考生报名不成功,或无法获</u> 得考生高考成绩等情况。

已注册用户,点击"登录":

| 登录<br>请使用 <u>学信网账号</u> 进行部 | 登录 |
|----------------------------|----|
| ▲ 手机号/身份证号/邮箱              |    |
| 8 密码                       |    |
| 登录                         |    |
| 找回用户名 找回密码                 | 注册 |

准确、正确输入注册时的手机号/身份证号/邮箱、密码登录。

【备注】如登录不成功,请检查输入的手机号/身份证号/邮箱、 密码信息是否正确。忘记密码,可点击"找回密码"功能,按操作步 骤找回密码,或重设密码。

## 三、进入系统首页,开始报名

进入报名系统后,请考生仔细阅读系统提示(淡黄色背景)、学校提示/要求/说明(白色背景、浅蓝色背景)等。

| 首页                                                                                                    |
|----------------------------------------------------------------------------------------------------|
| <ol> <li>请仔细阅读报考学校发布的招生简章及相关信息,以了解学校相关招生政策及要求。</li> <li>您注册便用的手机号将用于接收学校或系统发送的有关信息,请确保手机号保持可用状态。同时,您可关注学值网微信公众号,接收学校和系统发送的有关信息。</li> <li>为保证您正常使用本系统,请使用最新版 Chrome、Edge 浏览器。</li> </ol>                                                             |
| 系统提示式样                                                                                                    |
| 报名须知                                                                                                    |
| <ul> <li>一、考生请仔细查阅报名系统提作指南,熟悉报名系统各步骤、要求、注意事项等。</li> <li>二、考生注册后注意保管好个人密码;入图结论、校考安排、录取结果等事项均通过报名系统查询。</li> <li>三、考生注册时的手机号请保持畅通,报考过程中的提醒消息和通知等将通过报名系统向该手机号发送,考生需进入报名系统查看详细信息。</li> <li>四、登录系统后,考生须仔细构对系统信息是否为个人准确信息,如有误,请联系生源地省级招生考试机构修改。</li> </ul> |
| 报名条件                                                                                                    |
| <ul> <li>一、一本线是指生源地第一批本科录取控制分数线,对合并本科批次和高考改革省份,按省级教育行政部门或招生考试机构确定的特殊类型最低<br/>录取控制参考线执行。</li> <li>二、强基计划入围、考核、录取等各环节的高考成绩均不含政策性加分。</li> </ul>                                                                                                    |

学校提示/要求/说明式样

(一) 报名系统首页结构

| 重庆大等         | 学强  | 基计划报名          | 系统 |                  | 报名词     | 鈵 | 公告通知 | 测评工具 ~ | 1778408 | 0641 | 退   |
|--------------|-----|----------------|----|------------------|---------|---|------|--------|---------|------|-----|
| 0 报名状态:报名未完成 | 前往报 | 3              |    |                  |         |   |      |        |         |      |     |
| ♠ 首页         | ł   | 3生计划查询         |    |                  |         |   |      |        |         |      |     |
| ≗ 基本信息       | _   | <b>膝 破格</b> 破格 |    |                  |         |   |      |        |         |      |     |
| ▲ 紧急联系人      |     | 招生開            | 被  |                  | 专业及招考方向 | 9 |      |        | <b></b> | 制    | 计划者 |
| Q 招生计划查询     | >   | (10611) 重庆7    | マダ | (86)数学与应用数学-强基计划 |         |   |      |        | 四至      | F    |     |
| ■ 专业志愿填报     | >   | (10611) 重庆2    | 大学 | (95)物理学-强基计划     |         |   |      |        | 四至      | F    |     |
| 区 考生确认       |     |                |    |                  |         |   |      |        |         |      |     |
| ▲ 准考证下载      |     |                |    |                  |         |   |      |        |         |      |     |
| Q. 成绩查询      |     |                |    |                  |         |   |      |        |         |      |     |
| ▲ 我的消息       |     |                |    |                  |         |   |      |        |         |      |     |

#### (二) 报名步骤

1. "<mark>开始报名</mark>"

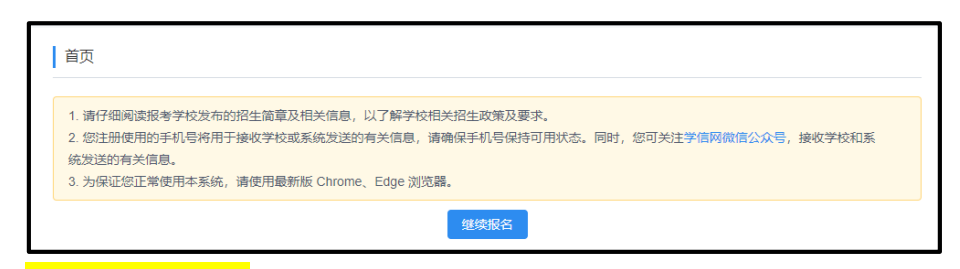

2. "<mark>确认基本信息</mark>"

| 报名基本信息                      |                       |
|-----------------------------|-----------------------|
| 注:以下信息来自于您注册的证件考码对应的当年高考报名信 | 趣。如有疑问,请职系服名所在地招办核实。  |
| 考生照片                        | NE TERMINE STR        |
| 高考考生号                       | feoesl4y8i28mj        |
| 地名                          | 調防定                   |
| 证件带册                        | 422                   |
| 政治面貌                        |                       |
| 高考生逻辑的                      |                       |
| 毕业中学名称                      | :                     |
| 应往偏关型                       | 应端生                   |
| 外语语种                        | 英语                    |
| 高考首选科目                      | ● 物理 ○ 历史             |
| 高考再选标日                      | - 化学 - 生物 - 思想政治 - 地理 |
|                             | @U.E+80               |

考生务必仔细核对个人信息,特别考生照片、生源省份、毕业中学、高考首选科目,高考再选科目(3+1+2模式)、高考选考科目(3+3模式)、科类(非高考改革省市)。信息不正确,将导致后续无法报名、入围、录取等。如信息不正确,请立即与当地省招办联系核实更改。

确认无误后,点击"确认基本信息"。点击"确认基本信息"后, 自动跳转至紧急联系人界面,点击"新增紧急联系人"新增紧急联系 <sup>第4页/共15页</sup> 人,然后开始填写紧急联系人信息。

| 注:紧急联系人至少填写1人, | 至多填写3人。    |    |     |              |    |       |
|----------------|------------|----|-----|--------------|----|-------|
| 紧急联系人:         | 姓名         | 性别 | 关系  | 联系电话         |    | 操作    |
|                |            |    |     | 暂无数据         |    |       |
|                |            |    | + 新 | 增紧急联系人 🔫     |    |       |
|                | 下一步        |    |     |              |    |       |
|                |            |    |     |              |    |       |
|                |            |    |     |              |    |       |
| 新增/修改紧急        | 急联系人       |    |     |              |    | ×     |
| * #+ 1/2       | vvv        |    |     |              |    |       |
| * 12-0         | ~~~        |    |     |              |    |       |
| * 性别           | ◯男 ◯女      |    |     |              |    |       |
|                |            |    |     |              |    |       |
| * 关系           | () 父母 () 其 | 其他 |     |              |    |       |
| * 联系电话         | 1234567894 | 12 |     |              |    |       |
|                |            |    |     |              |    |       |
|                |            |    |     |              | 取消 | 确定    |
|                |            |    |     |              |    |       |
| 紧急联系人          |            |    |     |              |    |       |
| 注:紧急联系人至少填写1人  | , 至多填写3人。  |    |     |              |    |       |
| 紧急联系人:         | 姓名         | 性别 | 关系  | 联系电话         |    | 操作    |
|                | xxx        | 女  | 其他  | 123456789412 |    | 修改 删除 |
|                |            |    | +   | 新增紧急联系人      |    |       |
|                | 下一步        |    |     |              |    |       |
|                |            |    |     |              |    |       |

【备注】请正确填写紧急联系人信息,最好为监护人或班主任等, 便于紧急时联系。请至少填写一名紧急联系人信息,并确保电话畅谈。

填好后点击下一步,自动跳转至报名环节。考生可在报名过程中, 点击左侧的"基本信息",查看自己的基本信息、"更改选考科目" 或"取消报名"。

| 龍瓦     | 編以現名資格                                                                                                    |
|--------|----------------------------------------------------------------------------------------------------|
| X+3.8  | 19-17年度自由日子切得能的信用意题对你的由此意味能尽信息 的曲梯袋 建数据能反应的地位入场史                                                           |
| 机虫计和菌用 | NATION CONTRACTOR & INCLUDING ALL CONTRACTOR CONTRACTOR CONTRACTOR AND AND AND AND AND AND AND AND AND AND |
| R088 ^ | *1507                                                                                                    |
| 专业市際遺伝 | <i>m</i>                                                                                                   |
| 考生時以   | 報天規只會議                                                                                                    |
| 清布正下载  | 高考考生型 fooest/y000mj                                                                                        |
| 101829 | 10.65 i                                                                                                    |
| 我的高潮   | 运动电缆 4                                                                                                    |
|        | acompt 1 ""                                                                                                |
|        | 高考生逻辑的                                                                                                    |
|        | 8±4758 I                                                                                                   |
|        | 外语语的 英语                                                                                                    |
|        | 应该属供数 点层水                                                                                                  |
|        | 萬有龍路科目 🌒 物理 〇 約史                                                                                           |
|        | 高有两些标题 🗹 化浮 🗹 生物 🗌 市市政治 🗌 地址                                                                               |
|        | 2002年4413 和2002年6                                                                                          |

## 3. "招生计划查询"

考生在填好"紧急联系人"后,可点击左侧"招生计划查询", 查看学校在该省的分省分专业招生计划。

| \$ | 破格 破格        |                  |        |
|----|--------------|------------------|--------|
|    | 招生院校         | 专业及招考方向          | 学制 计划图 |
| >  | (10611) 重庆大学 | (86)数学与应用数学-强基计划 | 四年     |
| >  | (10611) 重庆大学 | (95)物理学-强基计划     | 四年     |

## 4. "<mark>前往报名</mark>"

| 说明               |                                                               |  |
|------------------|---------------------------------------------------------------|--|
| 报名时间: 2021-03-30 | <b>)0:00 至 2021-04-07 00:00</b> 。请在该时间段内完成志愿填报,未完成的志愿将视为无效志愿。 |  |
|                  |                                                               |  |
|                  |                                                               |  |
| U 报名状念: 报名未完     | 或,还需进行如下步骤:报名须知,报名条件,破稽信息,附加信息,志思专业,确认志思,上传志思表                |  |
|                  |                                                               |  |

这里系统会给出两个提示:报名时间段提示,以及报名未完成的 步骤提示。点击"**开始填报**"开始报名。

开始报名后,系统上方有报名进度条:

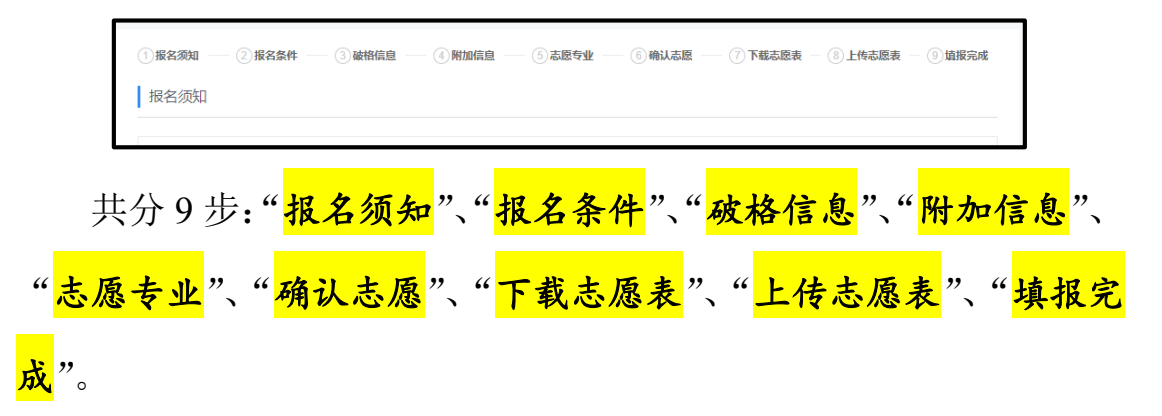

每完成一项,上方进度条相应步骤则会变换颜色显示,只有当所 有步骤均完成后,及"<mark>填报完成</mark>"变换颜色后,报名方结束。报名过 程中,可点击前方已变换颜色的步骤,查看或更改已填信息。

第1步"**报名须知**":请认真阅读报名须知中的内容,阅读完后 勾选"我已阅读并知悉相关要求"后,点击下一步。

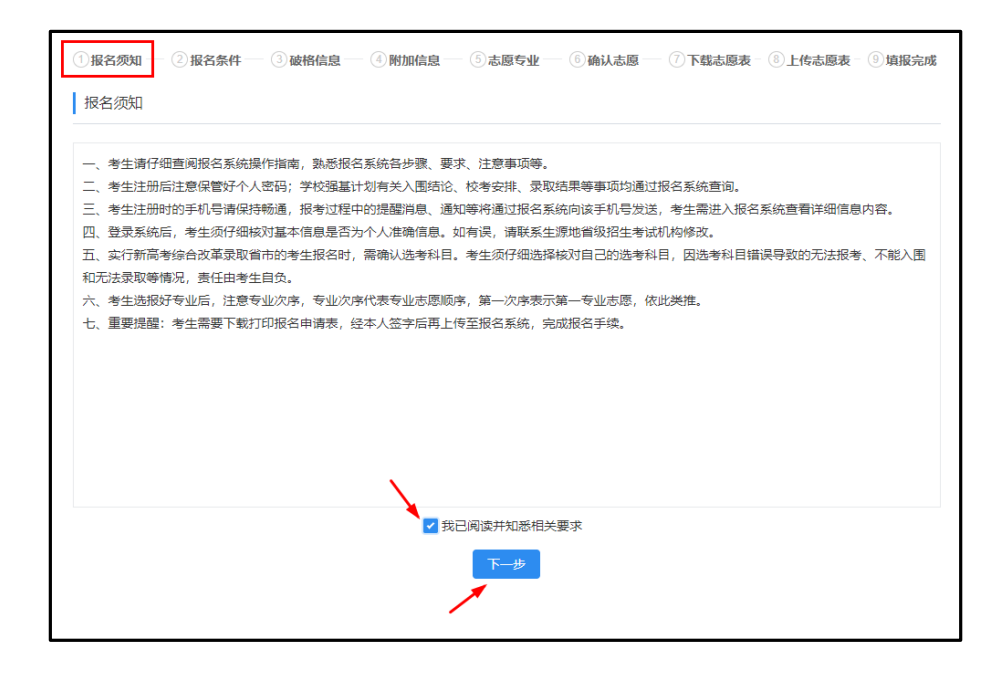

第 2 步"报名条件":请认真阅读报名条件中的相关要求,并按

照要求勾选出报名条件。点击下一步。

| 一、报名条件中的"一本线"。 | 器官上源地第一批本科灵取控制分数线,对合并本科批次和高考改革省份,按省级教育行政部门或招生考试机构确定                                                                                                    |
|----------------|----------------------------------------------------------------------------------------------------|
| 的特殊类型最低录取控制参   | 考线执行。                                                                                                    |
| 二、强基计划入围、考核、   | 录取等各环节的高考成绩均不含政策性加分。                                                                                                    |
| 三、山东省、浙江省考生报   | 考须满足报名条件1;重庆市、湖南省、河北省、湖北省、江苏省、广东省、福建省考生报考须满足报名条件2;其他                                                                                                    |
| 省市考生报考须满足报名条   | 件3。                                                                                                    |
| 四、相关学科领域具有突出   | 才能和表现,申请破格入围的考生报考须满足报名条件4。                                                                                                    |
| 选择报名条件:        | <ul> <li>□ 山东省、浙江省考生报考须同时满足:选考科目须合物课科目,且高考成绩达到一本线及以上</li> <li>2 重庆市、湖南省、河北省、湖北省、江苏省、广东省、福建省考生报考须同时满足: 首选科目须为物理,且高考成绩达到物理科目组一本线及以上</li> <li>□ 其他省市考生报考须满足:理科考生且高考成绩达到理工类一本线及以上</li> <li>□ 基础学科领域具有突出才能和表现,申请被格入固考生报考须同时满足:获得全国中学生学科奥林匹克宾赛全国决赛<br/>二等奖及以上,高考改革省市考生须满足选考科目要求,且高考成绩达到相应科类一本线及以上</li> </ul> |

选择"否",则自动进入下一步,选择"是",则需选择获得的奖项名称、年份、获奖证书等信息。

| ②报名须知 — ②报名条件—                                                                    | 🕜 破格信息 ④ 附加                                                                       | 信息 ― ⑤ 志愿专业                                               | 2— ⑥确认志[                              | 夏一⑦下载志                   | 源表 - ⑧上传             | 志愿表 - ⑨填报完成        |
|-----------------------------------------------------------------------------------|-----------------------------------------------------------------------------------|-----------------------------------------------------------|---------------------------------------|--------------------------|----------------------|--------------------|
| 破格信息                                                                              |                                                                                   |                                                           |                                       |                          |                      |                    |
| 一、相关学科领域具有突出才考生(即符合简章中第二类报<br>之、符合被格入围条件的考生<br>份非破格考生最低录取综合成<br>三、不符合被格入围条件的考     | 能和表现,获得全国中学生<br>名条件),可申请破格入围。<br>给予破格入围资格,考生破<br>绩的,我校将追加计划予以5<br>生,转为非破格类型,与非碱   | 学科奥林匹克竟赛全国<br>各入围(不占用非破格<br>灵取(不占已公布的各<br>废格类型考生同等对待      | 决赛二等奖及以」<br>考生的入围名额)<br>省强基计划名额)      | 上,且高考成绩不<br>。破格考生参加<br>。 | 5低于生源地相应<br>口学校考核,综合 | 科美—本线的<br>成绩达到同省   |
| 是否申请破格:                                                                           | ●是 ○否                                                                             |                                                           |                                       |                          |                      |                    |
| 获奖信息:                                                                             | 奖项类别                                                                              | 奖项名称                                                      | 奖项级别                                  | 获奖等级                     | 竞赛年份                 | 操作                 |
|                                                                                   |                                                                                   |                                                           | 暂无数据                                  |                          |                      |                    |
|                                                                                   |                                                                                   |                                                           | + 新增获奖信                               | 息                        |                      |                    |
|                                                                                   | 下—步                                                                               |                                                           | 1                                     |                          |                      |                    |
|                                                                                   |                                                                                   |                                                           |                                       |                          |                      |                    |
|                                                                                   |                                                                                   |                                                           |                                       |                          |                      |                    |
| ○报名须如 ── ○报名条件 ─<br>破格信息                                                          |                                                                                   | u信息 — ③志愿专                                                | 止── ⑥ 确认志                             | 愿— ⑦下载                   | 志愿表 - ⑧上作            | 志愿表 - ③ 填报完成       |
| 一、相关学科领域具有突出才<br>考生(即符合简章中第二类报<br>二、符合破格入图条件的考生<br>份非破格考生最低录取综合成<br>三、不符合破格入图条件的考 | 能和表现,获得全国中学生<br>(名条件) , 可申请破格入围<br>给予破格入围资格,考生破<br>(洗的,我校将追加计划予以<br>;生,转为非破格类型,与非 | 学科奥林匹克寛赛全国<br>。<br>格入围(不占用非破格<br>录取(不占已公布的名<br>破格类型考生同等对很 | □决赛二等奖及以<br>3考生的入围名额<br>3省强基计划名额<br>■ | 上,且高考成绩<br>)。破格考生参<br>)。 | 不低于生源地相。<br>加学校考核,综( | 並科美一本线的<br>合成绩达到同省 |
| 是否申请破格:                                                                           | ○是 ◎ 否<br>下—步                                                                     |                                                           |                                       |                          |                      |                    |

第4步"<mark>附加信息</mark>":点击添加按钮,上传相关学科领域特长的 证明材料。填加完后点击下一步。

| ⊘报名须知── ②报名条件-   |            | — ⑥ 确认志愿 — | ⑦下载志愿表 | ⑧上传志愿表 | 9 填报完成 |
|------------------|------------|------------|--------|--------|--------|
| 附加信息             |            |            |        |        |        |
| 材料项名称            | 材料顶说明      | 材料项类型      | 是否必填   | 是否添加   | 操作     |
| 相关学科领域特长证明材<br>料 | 相关学科领域特长材料 | 图片         | -      | 未添加    | 修改     |

| ⊘报名须知 — ⊘报名条件    |                   | - ⑤志愿专业 - | - 6 确认志愿 -   | 一〇下载志愿表           | - ⑧上传志愿表 | 9填报完成 |
|------------------|-------------------|-----------|--------------|-------------------|----------|-------|
| 相关学科领域特长证明标      | 材料附加材料添加页面        |           |              |                   |          |       |
| 附加材料:            |                   |           |              |                   |          |       |
| F                | 传要求:              |           |              |                   |          |       |
| 0                | 类型: 图片            |           |              |                   |          |       |
| •                | 橋元5: jpg,jpeg,png |           |              |                   |          |       |
|                  | 大小: 10240KB以内     |           |              |                   |          |       |
|                  | <u>奴里</u> . 0~571 |           |              |                   |          |       |
| 说明: 相            | 关学科领域特长材料         |           |              |                   |          |       |
|                  | 保存 取消             |           |              |                   |          |       |
|                  |                   |           | () TA11 + 15 |                   |          |       |
|                  |                   | ③空隙至孤     | ◎ 備认応愿       | ───────────────── | ③上传态愿表。  | 》項扳完成 |
| MUMULA           |                   |           |              |                   |          |       |
| 材料项名称            | 材料项说明             |           | 材料项类型        | 是否必填              | 是否添加     | 操作    |
| 相关学科领域特长证明材<br>料 | 相关学科领域特长材料        |           | 图片           | -                 | 已添加      | 修改    |
|                  |                   | 下一步       |              |                   |          |       |
|                  |                   |           |              |                   | /        |       |
|                  |                   |           |              |                   |          |       |

第5步"**志愿专业**":提醒<u>考生选择的专业顺序即为志愿顺序</u>。 第一专业即为第一志愿,以此类推。考生可点击右侧的上下箭头,调 整顺序。

| ⊘报名须知 — 🤆                                    | → 現名条件 — ② 破格信息 — ② 附加信息 — ⑤ 志愿专业 — ⑥ 确认志愿 — ⑦ 下载志愿表 - ⑧ 上传志愿表                                                              | - 🥑 填报完成 |
|----------------------------------------------|----------------------------------------------------------------------------------------------------|----------|
| 志愿专业                                         |                                                                                                    |          |
|                                              |                                                                                                    |          |
| 1、考生根据个人<br>2、选报非破格入<br>3、选报破格入唐<br>破格入围时生效。 | 志向、专业兴趣和潜质等选择其中1-2个专业报考。<br>、围(符合简章中第一类报名条件)的考生,仅需填报"专业志愿"。<br>(符合简章中第二类报名条件)的考生,"专业志愿"和"备用专业志愿"均需填报,务必注意志愿顺序。备用专业志愿仅在<br>, | E不符合     |
|                                              |                                                                                                    |          |
| 专业志愿                                         |                                                                                                    | ▶ 添加     |
| 志愿顺序                                         | 专业                                                                                                    | 操作       |
|                                              | 智无数据                                                                                                    |          |
|                                              |                                                                                                    |          |
|                                              | モーザ                                                                                                    |          |

| 专业志愿                      |                                                                                                    | ×          |
|---------------------------|----------------------------------------------------------------------------------------------------|------------|
| 1、根据您的挑                   | 招信息,及学校专业招生要求, 您可以填报以下专业。                                                                                                    |            |
| (07010                    | 1)数学与应用数学 - 强基计划                                                                                                    |            |
| (07020                    | 1)物理学 - 强基计划                                                                                                    |            |
| 2、是否服从考                   | 业调剂 (学校设置为必须服从专业调剂)                                                                                                    |            |
| ● 服从专                     | 业调剂                                                                                                    |            |
| ○ 不服从                     | 专业调剂                                                                                                    |            |
|                           |                                                                                                    |            |
|                           | 取消                                                                                                    | 确定         |
| 志愿专业 1、考生根据 2、选报非破 3、选报或格 | 个人志向、专业兴趣和潜质等选择其中1-2个专业报考。<br>格入围(符合简章中第一类报名条件)的考生,仅需填报"专业志愿"。<br>入围(符合简章中第二类报名条件)的考生,"专业志愿"和"备用专业志愿"均需填报,务必注意志愿顺序。备用专业志愿仅在<br>-** | 不符合        |
|                           | una -                                                                                                    |            |
| 专业志愿                      | (服从专业调剂)                                                                                                    | 修改 删除      |
| 志愿顺序                      | 5 章亦                                                                                                    | 操作         |
| 1                         | (070101)数学与应用数学 - 强基计划                                                                                                    | <b>↑</b> ↓ |
| 2                         | (070201)物理学 - 强基计划                                                                                                    | ↑ ↓        |
|                           | <u><u></u></u>                                                                                                    |            |

第6步"**确认志愿**":请认真核实报名表中的相关信息,核实无误后勾选"我已阅读并知悉相关要求"后,点击确认志愿。

|   |                  | 重庆                 | 大学2023年强基计划 | 川志愿表     |                      |
|---|------------------|--------------------|-------------|----------|----------------------|
| ł | 服名号: 23106111400 | 00003              |             | 志愿表编号: 2 | 2310611140000003-001 |
|   | 基本信息             |                    |             |          |                      |
|   | 姓名               |                    | 政治面貌        | 中共党员     |                      |
|   | 性别               | 男                  | 证件号码        |          |                      |
|   | 生源省份             | 重庆                 | 联系电话        |          | X                    |
|   | 毕业中学             | 重庆市第一中学校           |             |          | 智无照片数据               |
|   | 高考考试科类           | 物理类 (首选科目: 物理,     | 再选科目: 生物、思想 | 見政治)     |                      |
|   | 外语语种             | 英语                 | 应往届类型       | 往届生      |                      |
|   | 是否申请破格           | 否                  |             |          |                      |
|   | 专业志愿(服从专         | <b>比</b> 调剂)       |             |          |                      |
|   | 志愿顺序             | 专业                 |             |          |                      |
|   | 1                | (070101)数学与应用数学 -  | - 强基计划      |          |                      |
|   | 2                | (070201)物理学 - 强基计划 | 9           |          |                      |
|   | 需准确设置专业志愿》       | 欠序,第一次序为第一专业志      | 愿,以此类推。     |          |                      |

第7步"<mark>下载志愿表</mark>":点击下载 PDF 志愿表下载,然后点击下 一步。

| ( | ◇报名须知 — ◇报名条件 — ◇破格信息 — ◇附加信息 — ◇志愿专业 — ◇确认志愿 — ◇下载志愿表 - ⑧上传志愿表 - ⑨ 填报完成 |
|---|--------------------------------------------------------------------------|
|   | 下载志愿表                                                                    |
|   | 您已经确认了志愿,可以下载PDF版本的志愿表                                                   |
|   | 下载PDF志愿表下一步                                                              |

第8步"**上传志愿表**":考生在志愿表上签字并扫描后,上传志 愿表。上传好后点击保存。

| ⊘报名须知── ⊘报名条件 |                                 |
|---------------|---------------------------------|
| 上传志愿表         |                                 |
| 志愿表考生本人签字后扫描  | 曲上传。 清确[保扫描清晰可辨。                |
| 志愿表版本号:       | 001 修改版本号                       |
| 下载志愿表:        | 下载001版本                         |
| 上传志愿表:        |                                 |
|               | 上传要求:                           |
|               | ◎ 格式: JPG、JPEG或PNG              |
|               | ◎ 大小: 10KB 至 10MB               |
|               | ◎ 上传完志愿表后,请点击"保存"按钮,确认志愿表已经上传完成 |
|               | 保存                              |

## 第9步"<mark>填报完成</mark>":

| ○报名频如 ── ○报名条件 ── ○破格信息 ── ○附加信息 ── ○志愿专业 ── ○确认志愿 ── ○下載志愿表 - ○」上传志愿表 - ○」填股完成<br>填报完成              |
|----------------------------------------------------------------------------------------------------|
| 志愿已经填报完成,请耐心等待学校审核。<br>如需删除志愿,请到 基本信息 处点击 <b>取消报名。</b><br>在取消报名重新填报时,请确保要填报学校的报名时间仍然是打开的,否则可能无法再次报名。 |
|                                                                                                    |
| 填报完成                                                                                                 |
| 返回                                                                                                   |
|                                                                                                    |

报名完成后,点击左侧的"<mark>专业志愿填报</mark>"栏,可查看学校审核 状态。

| <b>说明</b><br>报名时间: <b>2021-</b> | 03-30 00:00 至 2021-04-07 00:00,请在该时间段内完成志愿填报,未完成的志愿将视为无效志愿。 |  |  |  |
|---------------------------------|-------------------------------------------------------------|--|--|--|
| ● 报名状态:报名完成                     |                                                             |  |  |  |
| 1 审核状态: 待                       | D 审核状态: 待审核                                                 |  |  |  |
| 专业志愿(服)                         | 专业志愿(服从专业调剂)                                                |  |  |  |
| 志愿顺序                            | <b>查</b> 亦                                                  |  |  |  |
| 1                               | (070101)数学与应用数学                                             |  |  |  |
| 2                               | (070201)物理学                                                 |  |  |  |
|                                 | 查看详持取消报名                                                    |  |  |  |

如需删除志愿,请点击左侧的"基本信息"栏或"专业志愿填报" 栏点击"取消报名"。

【备注】"取消报名"须在报名时间范围内,如超出报名时间范围内,则无法再报名。

四、考生确认

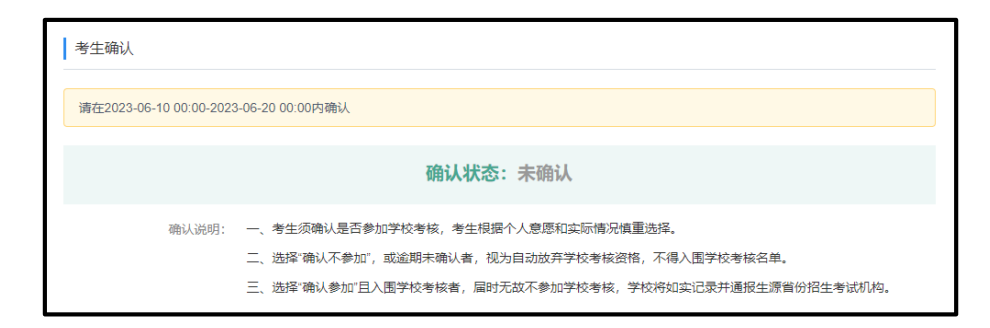

报名考生须在 6 月 10 日至 20 日登录报名系统 (https://bm.chsi.com.cn/jcxkzs/sch/10611)确认是否参加学校考核:

1. 未在规定时间内完成确认者,视为自动放弃入围学校考核资格。

2. 选择"确认不参加"者,视为自动放弃入围学校考核资格。

3. 选择"确认参加"且入围学校考核,届时无故不参加学校考

第14页/共15页

核,学校将如实记录并通报生源省份招生考试机构。